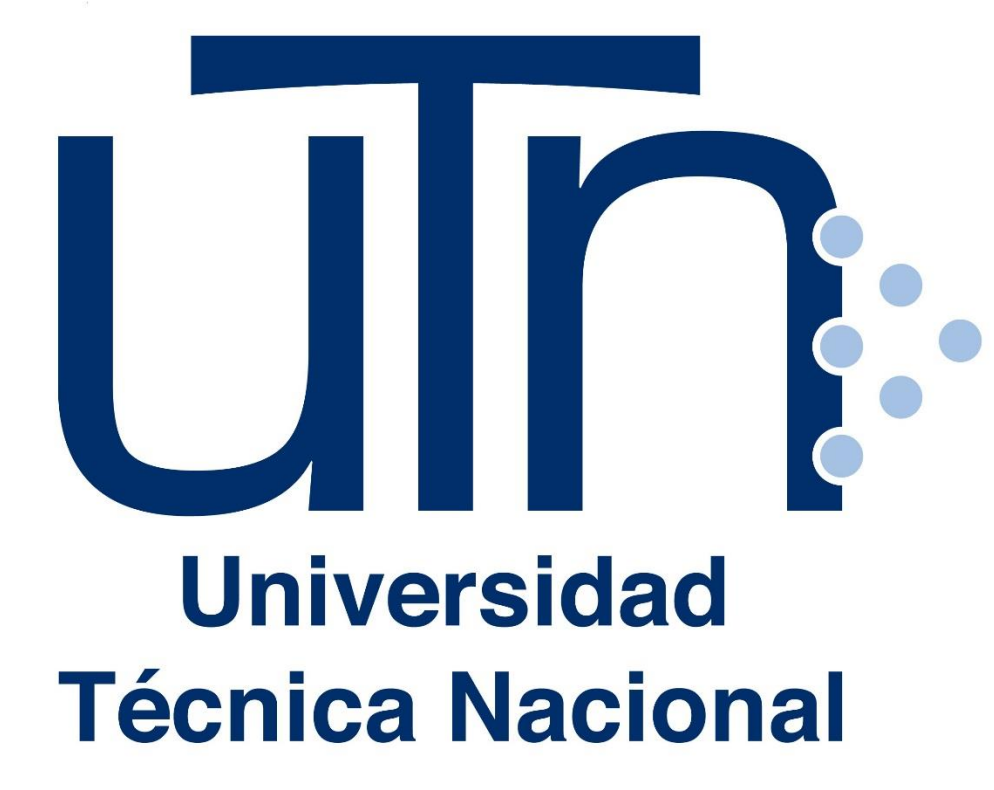

ÁREA DE BIENESTAR ESTUDIANTIL Vicerrectoría de Vida Estudiantil GUÍA DE USO DE LA PLATAFORMA DIGITAL DEL SISTEMA DE INTERMEDIACIÓN DE EMPLEO (SIE)

Para estudiantes.

# PASO 1. Ingresar al sitio web: sie.utn.ac.cr

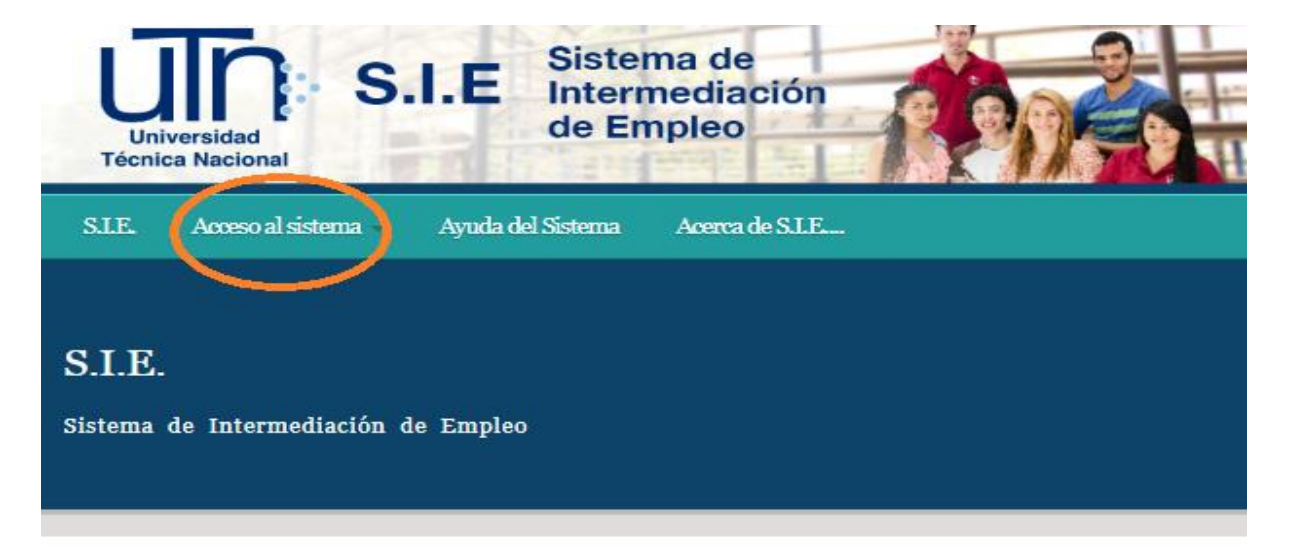

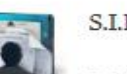

### S.I.E .:

Brinda el servicio gratuito de enlace entre sus estudiantes, egresados y graduados de todas las carreras y del nivel técnico de cursos líbres que buscan empleo con las empresas inscritas que requieran completar sus puestos vacantes, a las cuales provee de candidatos preparados para ingresar al mercado laboral.

#### ¿Quiénes pueden ingresar?

La plataforma web es de uso exclusivo para estudiantes regulares, egresados y graduados de carreras y programas técnicos de cursos libres de la UTN.

La inscripción para estudiantes y empresas se realiza ingresando a la pestaña "Acceso al Sistema" y completando los datos que se solicitan.

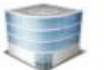

#### Empresas:

Deberán ingresar al ícono "Registrar Empresa" y

completar la información que se les solicita. Las empresas, pueden obtener el currículum de los estudiantes, egresados o graduados incorporados en el S.I.E. de la UTN.

Una vez registrada la empresa se procede a llenar el perfil web del o los puestos requeridos para que estén al alcance de los estudiantes interesados y la empresa

2.1. En las pestañas de la parte superior seleccione "Acceso al sistema", seguidamente seleccione "Estudiante"

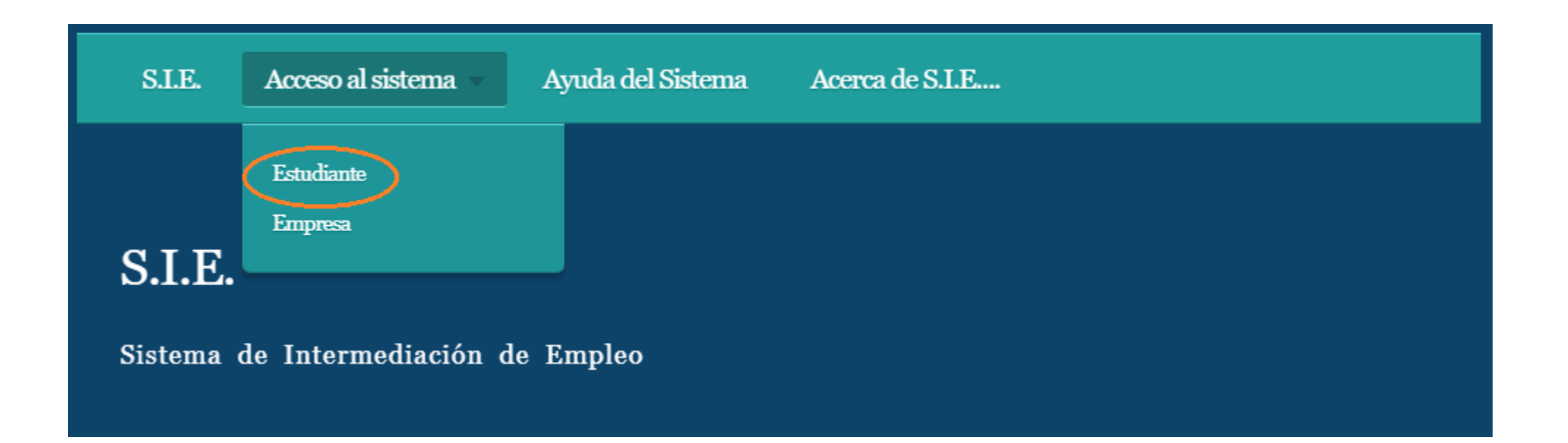

# PASO 3. Realizar registro

### 3.1. Seleccione "Registrarse"

|                                                                                                    | - INICIAR SESIÓN                                                                                                    |  |  |  |
|----------------------------------------------------------------------------------------------------|----------------------------------------------------------------------------------------------------|--|--|--|
| En caso de olvidar su<br>contraseña comuníquese<br>con el contacto de<br>Bienestar Estudiantil de su<br>respectiva sede o al<br>correo electrónico: | Solo podrán ingresar los estudiantes, egresados y graduados de la Universidad<br>Técnica Nacional.<br>Ingrese por favor con su número de cédula que se registra como estudiante de la |  |  |  |
| <b>bolsadeempleo@utn.ac.cr</b> ,<br>favor indicar en el correo                                                                                      | Universidad.                                                                                                    |  |  |  |
| la sede a la que<br>pertenece.                                                                                                    | Cédula:                                                                                                    |  |  |  |
| haga clic en <b>REGISTRARSE</b><br>para crear su perfil.                                                                                            | Contraseña: Contraseña                                                                                                    |  |  |  |
|                                                                                                    | Iniciar sesion                                                                                                    |  |  |  |
|                                                                                                    | Registrarse                                                                                                    |  |  |  |

3.2. Complete el espacio requerido con el número de cédula y seleccione "Crear Perfil de Usuario"

| - INICIA   | R SESIÓN                                                                            |
|------------|-------------------------------------------------------------------------------------|
| Ingrese po | or favor con su número de cédula que se registra como estudiante de la universidad. |
| Cédula:    | Cédula                                                                              |
| Cı         | rear Perfil de usuario                                                              |

# PASO 3. Realizar registro

3.3. Complete la información solicitada, tomando en cuenta los espacios marcados como obligatorios (\*). Al finalizar, seleccione "Registrarse"

| - CONTRASEÑA                          |                                                         |  |  |  |  |
|---------------------------------------|---------------------------------------------------------|--|--|--|--|
| Cree aquí su contraseña con la cuál p | odrá ingresar al Sistema.                               |  |  |  |  |
| *Contraseña:                          | Contraseña                                              |  |  |  |  |
|                                       |                                                         |  |  |  |  |
| *Confirmar Contraseña :               | Contraseña                                              |  |  |  |  |
| *Faltan caracteres, mínimo 6 caracte  | res                                                     |  |  |  |  |
| - DATOS PERSONALES                    |                                                         |  |  |  |  |
| *Nombre: KARLA VANESSA                | *Nombre: KARLA VANESSA                                  |  |  |  |  |
| *Apellidos: QUIROS                    | ZUÑIGA                                                  |  |  |  |  |
| *Sexo: Seleccione Genero: •           |                                                         |  |  |  |  |
| Estado Civil: Seleccione esatdo civ   | vil: •                                                  |  |  |  |  |
| Fecha de Nacimiento: Día 🔻 Me         | s • Año • Nacionalidad: Seleccione su Nacionalidad •    |  |  |  |  |
| *Correo electrónico: kquirosz@        | )utn.ac.cr                                              |  |  |  |  |
| Teléfono de residencia: 882264        | .80                                                     |  |  |  |  |
| *Celular o número a contactar:        | 22698633                                                |  |  |  |  |
| * Provincia San José 🔻                |                                                         |  |  |  |  |
| * Dirección de residencia:            |                                                         |  |  |  |  |
| Digite su dirección                   |                                                         |  |  |  |  |
|                                       | Presione el botón para registrarse en el sistema S.I.E. |  |  |  |  |
|                                       | [0                                                      |  |  |  |  |

# PASO 4. Actualizar información personal y del currículum

4.1. Una vez registrado, podrá acceder y actualizar su información personal y contraseña en la pestaña "Mi perfil"

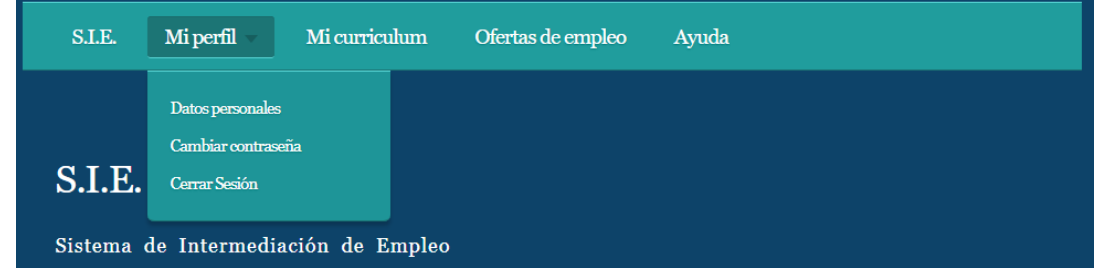

4.2. Asegúrese de seleccionar "Actualizar" una vez completada o cambiada la información personal. De igual forma, a la hora de cambiar la contraseña, recuerde seleccionar "Finalizar cambio"

| - I. DATOS PERSONALES                         |                                             |
|-----------------------------------------------|---------------------------------------------|
| *Nombre: Karla Vanessa                        | REALIZAR EL CAMBIO DE CONTRASEÑA            |
| *Sexo: Femenino *                             |                                             |
| Estado Civil: Union Libre                     | Contrasena actual                           |
| Correo electrónico: kvquiros@gmail.com        | *Contraseña nueva                           |
| Teléfono de residencia: Teléfono donde reside | *Confirmar contraseña: Confirmar contraseña |
| Celular: 88226480                             |                                             |
| Dirección de residencia: Heredia 🔻            | Finalizar cambio                            |
| Praciona al hotón pero guerdar sus detos      |                                             |
| Actualizar                                    |                                             |

4.3. Para completar la información del currículum, seleccione la pestaña "Mi currículum". Se desplegarán las siguientes secciones para completar:

- I. DATOS EDUCATIVOS REFERENTES A LA UNIVERSIDAD
- II. ASPECTOS LABORALES
- III. OTROS (Como idiomas y manejo de programas informáticos)

Para finalizar, seleccione "Guardar".

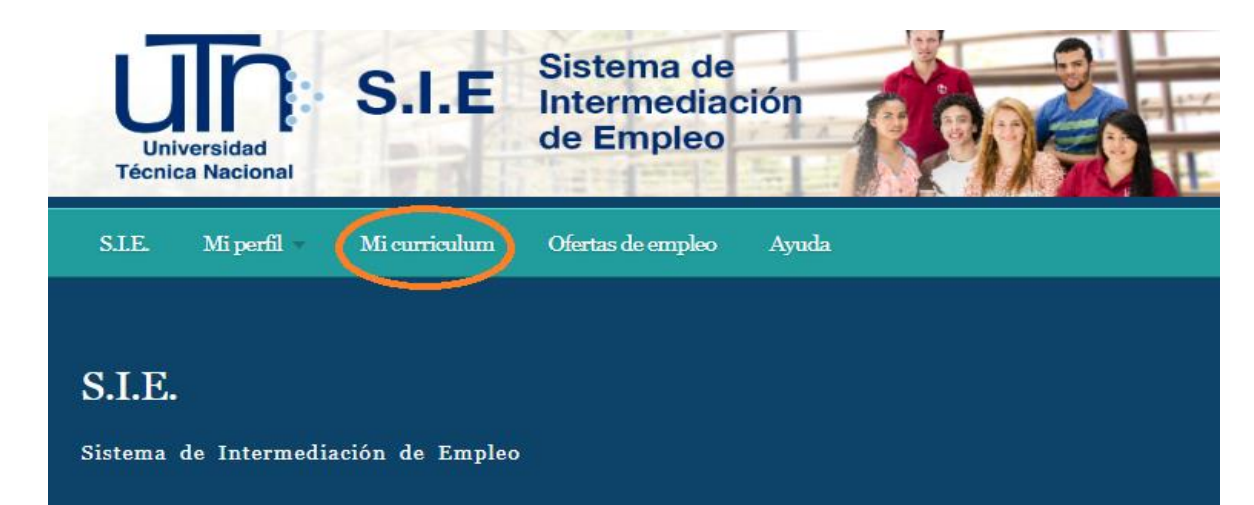

| Seleccione una carrera        |                    |              |                 |
|-------------------------------|--------------------|--------------|-----------------|
| Elija condición de estudio: • |                    |              |                 |
|                               |                    |              |                 |
| . Estudios técnicos           | relacionados con s | su especial  | idad            |
|                               |                    |              | [               |
| Carrera:                      |                    | Institución: | Institución     |
| Frado académico alcanzado:    | Grado académico    | Año: Año:    |                 |
|                               |                    |              |                 |
|                               | os relegionedos e  | on su esne   | ecialidad:      |
| Cursos certificad             | os relacionados c  |              | A TOTAL A TOTAL |
| . Cursos certificad           | os relacionados c  | on su esp    | colandad.       |

| ndique lo                              | s puestos que ha desempeñado en la especialidad                                     |
|----------------------------------------|-------------------------------------------------------------------------------------|
| Especifíqu<br>TIEMPO que               | e aquí su experiencia laboral. PUESTO y<br>laboró:                                  |
| . Situaci                              | on actual                                                                           |
|                                        |                                                                                     |
| Labora actu                            | almente en su especialidad?: ®NoSi                                                  |
| Labora actu                            | almente en su especialidad?: ®No ©Si                                                |
| Labora actu<br>. Eventu                | almente en su especialidad?: ®No ∥©Si<br>alidades                                   |
| Labora actu<br>. Eventu                | almente en su especialidad?: ®No ©Si<br>alidades                                    |
| Labora actu<br>. Eventu<br>Qué tipo de | almente en su especialidad?: ®No ®Si<br>validades<br>puestos aceptaría desempeñar?: |

| Tiene medio de transpor                                                             | te: ®No ©Si                                    |         |
|-------------------------------------------------------------------------------------|------------------------------------------------|---------|
| Conocimientos en Inglés                                                             | : Habla:                                       |         |
|                                                                                     | DLee:                                          |         |
|                                                                                     | Escribe:                                       |         |
| Otros idiomas: ®No                                                                  | Si                                             |         |
| Manejo de paquetes de c<br>Word-Excel-Power Poir<br>Programación<br>Soporte técnico | ómputo:<br>ut Internet<br>Redes<br>Otros (espe | cifique |

# PASO 5. Buscar y aplicar a ofertas de empleo

5.1. Al seleccionar la pestaña "Ofertas de empleo", podrá ver las ofertas disponibles para su campo de estudio

| S.I.E.                      | Mi perfil 🗸       | Mi curriculum             | Ofertas de empleo                | Ayuda                                                    |
|-----------------------------|-------------------|---------------------------|----------------------------------|----------------------------------------------------------|
| Digite el no<br>de digitar. | ombre de la emp   | presa para <b>mostrar</b> | <b>la lista</b> de manera filtra | da, presione la tecla <b>Intro/Enter</b> cuando finalice |
| Por Nomb                    | re:               |                           | Por Oferta:                      |                                                          |
| Digite pa                   | rte del nombre de | la empresa                | Digite el puesto                 | o de la oferta                                           |

#### - LISTADO DE OFERTAS POR CARRERA

En el siguiente listado se muestran las ofertas de empleo acorde a su carrera. Si este se encuentra vacío es debido a que no hay ofertas disponibles. Fecha de Oferta Ubicación Acción Empresa Carrera publicación ELECTROAUTOMATIZACION Diseñador y Dibujante en Ingeniería en San Rafael 800m al oste de la Ver 21-11-2018 Solidworks SRL Electromecánica Panasonic oferta 250 metros al Este de la Panasonic, Ver Ingeniería en Servicios Zavar S.A. Dibujante 26-06-2018 Electromecánica Belen. oferta 250 metros al Este de la Panasonic, Ingeniería en Ver Servicios Zavar S.A. Ingeniero de Proyectos 26-06-2018 Electromecánica Belen. oferta Ingeniería en Ver Laboratorios Faryvet Operario de Mantenimiento Heredia, Barreal. Por Cenada. 12-06-2018 Electromecánica oferta Ingeniería en Ver Grupo ABC S.A. Técnico Electromecánico Alajuela, Barrio Fátima 01-06-2018 Electromecánica oferta

# PASO 5. Buscar y aplicar a ofertas de empleo

5.2. Para ver el detalle de cada una de las ofertas, debe seleccionar la opción "Ver Oferta" que aparece a la par de los detalles de la oferta

En el siguiente listado se muestran las ofertas de empleo acorde a su carrera. Si este se encuentra vacío es debido a que no hay ofertas disponibles.

| Empresa                      | Oferta                                 | Carrera                          | Ubicación                                  | Fecha de<br>publicación | Acción        |
|------------------------------|----------------------------------------|----------------------------------|--------------------------------------------|-------------------------|---------------|
| ELECTROAUTOMATIZACION<br>SRL | Diseñador y Dibujante en<br>Solidworks | Ingeniería en<br>Electromecánica | San Rafael 800m al oste de la<br>Panasonic | 21-11-2018              | Ver<br>oferta |
| Servicios Zavar S.A.         | Dibujante                              | Ingeniería en<br>Electromecánica | 250 metros al Este de la Panasonic, Belen. | 26-06-2018              | Ver<br>oferta |

5.3. Inmediatamente se desplegará la siguiente información de la oferta laboral:

- I. INFORMACIÓN DE LA EMPRESA
- II. OFERTA LABORAL: PERFIL REQUERIDO, DATOS ACADÉMICOS, INFORMACIÓN DEL CONTACTO DE LA EMPRESA Y ARCHIVOS ADJUNTOS

En caso de cumplir con los requisitos y estar interesado o interesada en participar, debe contactar a la persona contacto de la empresa.

#### — INFORMACION DE LA EMPRESA —

Nombre de la Empresa: ELECTROAUTOMATIZACION SRL Descripción de la empresa:Diseñamos desde fixtures manuales, hasta equipos automatizados. Ubicación: San Rafael, Alajuela Provincia: Alajuela Teléfono: 22900693 Correo Electrónico: info@eacr.cr Dirección de la página web: www.eacr.cr Productos y servicios: Fixture manuales y equipos automatizados

### Información del contacto de la empresa:

Nombre del contacto: Yaritza Sanchez Blanco Número telefónico: 22900693 Correo Electrónico: info@eacr.cr

#### - OFERTAS LABORALES

#### PERFIL REQUERIDO

Oferta de Empleo: Diseñador y Dibujante en Solidworks Descripción del puesto: Nuestra empresa requiere contratar Diseñador y Dibujante con experiencia en el programa Solidworks o programas afín. Carrera de interés para la Empresa: Ingeniería en Electromecánica Curso libre de interés para la Empresa: Ninguno Género requerido para el puesto: Ambos Ubicación del puesto de empleo: Alajuela Dirección de la empresa: San Rafael 800m al oste de la Panasonic

#### DATOS ACADÉMICOS —

Condición del Estudiante: Estudiante Diplomado Otros idiomas: Conocimientos adicionales importantes: uso de software en diseño CAD (solidworks) Tiempo de Experiancia Laboral: 12-24

#### - INFORMACIÓN DEL CONTACTO DE LA EMPRESA

Personal a contactar :Yaritza Sanchez Teléfono :2290-0693 Email :info@eacr.cr

#### DESCARGAR ARCHIVO...

La empresa ha subido un archivo con información adicional sobre el puesto. Puede **descargar el** 

documento si así lo desea.

Descargar Archivo

Presione el botón para regresar al listado de Ofertas

Regresar

## Diseñador y Dibujante en Solidworks

Nuestra empresa requiere contratar Diseñador y Dibujante con experiencia en el programa Solidworks o programas afín.

### Requerimientos

- Educación Mínima: Técnico Medio en Mecánica en Precisión, Dibujo Técnico, Ingeniería Electromecánica o similares; graduado de CTP, INA o Estudiante Universitario.
- Excelente lectura e interpretación de planos.
- ✓ Responsable y puntual.
- ✓ Licencia B1 o A1 (no indispensable).

### Habilidades

Habilidad técnica, manejo del tiempo, capacidad de aprendizaje, toma de decisiones, identificación de problemas y comunicación oral.

### Experiencia Años de experiencia: 1 a 2 años en uso de software en diseño CAD.(Preferiblemente Solidworks)

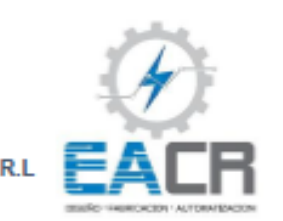

ELECTROAUTOMATIZACION S.R.L Correo: info@eacr.cr

Documentos Curriculum vitae. Fotocopia de cédula. Hoja de delincuencia. Dos cartas de recomendación.

### Asistencia al usuario

Para consultas o dudas, ingrese a la pestaña del Menú: "Ayuda", seguidamente seleccione: "Usuario Estudiante", en donde puede encontrar información de su interés.

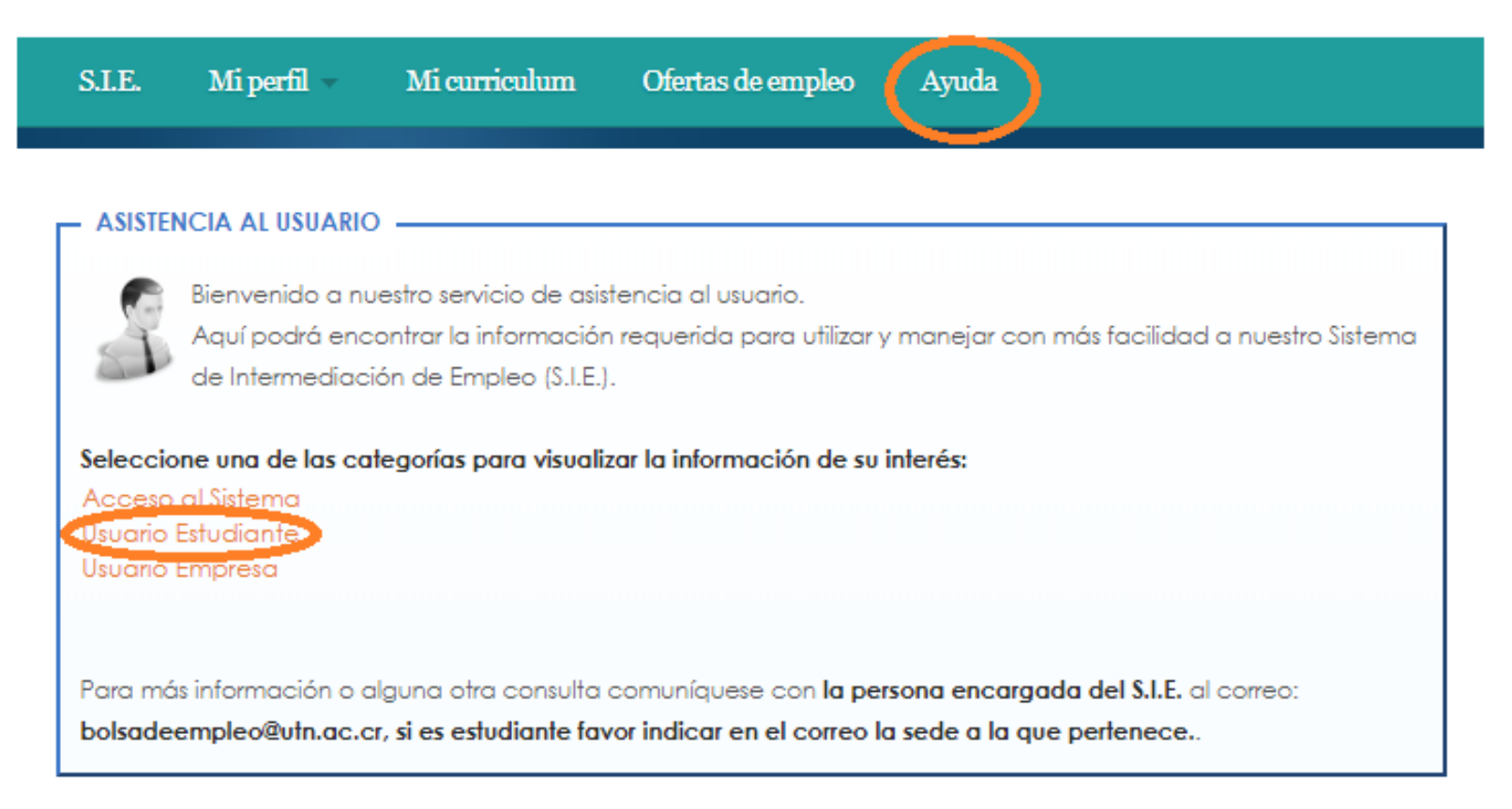

### Para más información o alguna otra consulta, comuníquese con la persona encargada del SIE al correo: bolsadeempleo@utn.ac.cr Sofía Quirós Arguedas

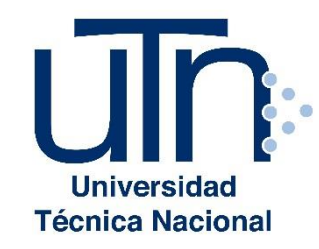